## CONTROLLER CONFIGURATION TOOL

ш TART 

## **TraceNet<sup>™</sup> Sync** QUICK START GUIDE

| 🔎 😼 🛱 🖳 🏹                                                                                                    | 8                                      |                                       |                            |                               |               |        |
|----------------------------------------------------------------------------------------------------|----------------------------------------|---------------------------------------|----------------------------|-------------------------------|---------------|--------|
|                                                                                                    |                                        |                                       |                            |                               |               |        |
| <b>Save:</b> Saves changes to the configuration file open for editing. If the file has not been saved before, the user will be prompted for a filename and location. | Networking View:<br>network communicat | Presents the par<br>ions for the cont | nel used fo<br>trol panel. | or configuri                  | ng the        | $\sum$ |
| <b>Open:</b> Presents a standard "Open File"<br>dialog box, allowing for the selection of<br>an existing Thermon Configuration file                                  | Giobal Settings                        |                                       |                            | Communications                |               |        |
| (*.thrcfg) file to be opened for editing.                                                                                                    | Controller Type TraceNet Genesis       | Startup Delay                         | 0 min                      | IP Address                    | 192.168.1.101 | \$     |
|                                                                                                    | Panel Name Panel Name                  | High Current Alarm Delay              | 0 min                      | DH3 IP Address                | 192.168.1.102 | -      |
|                                                                                                    | Ground Fault Samples Before Trip 6     | Self Test Interval                    | * min                      | UH3 IP Address<br>Subpet Mask | 192.108.1.103 | *      |
| <b>New:</b> Opens a new configuration file with                                                                                                    | Max Current With Heater Off 0.5        | A Wireless BTD Fault Timeout          | 240 s                      | Gateway IP                    | 192.168.1.100 | -      |
| lefault values                                                                                                    |                                        |                                       |                            |                               |               | _      |
|                                                                                                    |                                        |                                       |                            |                               |               |        |

**Designer View:** Presents a grid allowing the assignment of settings and drawings to each circuit in the controller. If the file was created in CompuTrace, fields determined from design calculations will be populated from the results for each circuit design. All other fields will be populated with default values.

| TraceNet Sync - [untitled]*                                      |                                                             |              |                            |         |              |                           |                 | -                   | . 🗆        | ×      |
|------------------------------------------------------------------|-------------------------------------------------------------|--------------|----------------------------|---------|--------------|---------------------------|-----------------|---------------------|------------|--------|
| File Help                                                        |                                                             |              | 🗑 Assign RTDs To Circuit — |         |              |                           |                 |                     | - 0        | ×      |
| 📄 📑 🔡 🗓 🗞 🛜                                                      |                                                             |              |                            |         |              |                           |                 |                     |            |        |
| Global Settings                                                  |                                                             |              |                            |         | 1-1 🗌 RT     | "D: 21 - 2 🗌 R            | TD: 21-3        | D: 21 - 4           | RTD:       | 21 - 6 |
| Controller Type Trace Net Genesis                                | Startup Dela                                                | γ 0          | min                        |         |              |                           |                 |                     |            |        |
| Panel Name Panel Name                                            | High Current Alarm Dela                                     | y 0          | min                        |         |              |                           |                 |                     |            |        |
| Ground Fault Samples Before Trip 6                               | Temperature Alarm Dela                                      | y 4          | min                        |         |              |                           |                 |                     |            |        |
| Temperature Units C ~                                            | Self Test Interva                                           | il 24        | h                          |         |              |                           |                 |                     |            |        |
| Max Current With Heater Off 0.5                                  | A Wireless RTD Fault Timeou                                 | t 240        | s                          |         |              |                           |                 |                     |            | -1     |
| OK                                                               |                                                             |              |                            |         |              |                           |                 |                     | Cance      |        |
| Add Circuit Remove Circuit                                       |                                                             |              |                            |         |              |                           |                 |                     |            |        |
| ISOs<br>Count Design Reference Process Trip On H<br>Tag Temperat | igh Trip On Trip On High<br>ure High Current Ground Current | Sensing Type | Relay                      | у Туре  | Control Type | Power At<br>RTD Fault (%) | Power Clamp (%) | Nominal Voltage (V) | Control RT | Ds ^   |
| Right-click on the value in t                                    | the ISOs Count                                              | Line Sensing | Solid                      | l State | On/Off       | 0.0                       | 100.0           | 120                 |            |        |
| column and select Add to a                                       | ccess a navigation                                          | Line Sensing | Solid                      | i State | On/Off       | 0.0                       | 100.0           | 120                 |            |        |
| window and assign an ISO                                         | image to that circuit                                       | . Line Right | -clic                      | k on t  | the valu     | e in the C                | ontrol RTD      | S 120               |            |        |
|                                                                  | Tes Tes                                                     | Line colum   | n ar                       | nd sel  | ect Assi     | gn RIDs I                 | o Circuit to    | o see 20            |            |        |
| 5 0 EI-133 No                                                    | Yes Yes                                                     | Line and a   | issig                      | sn ava  | Ilable R     | IDs to tha                | at circuit.     | 120                 |            | - 11   |
| Add                                                              | 165 165                                                     | Line sensing | 50110                      | June    | 01/011       | 0.0                       | 100.0           | 120                 |            |        |
|                                                                  |                                                             |              |                            |         |              |                           |                 | Assign F            | To Circ    | uit    |
|                                                                  |                                                             |              |                            |         |              |                           |                 |                     |            |        |
|                                                                  |                                                             |              |                            |         |              |                           |                 |                     |            | × .    |
| Circuit                                                          |                                                             |              |                            |         |              |                           |                 |                     |            | >      |
|                                                                  |                                                             |              |                            |         |              |                           |                 |                     |            |        |
|                                                                  |                                                             |              |                            |         |              |                           |                 |                     |            |        |

**Hardware View:** Presents the screen containing 3 tabs for assigning CAN Addresses associated with Devices, Circuits and Sensors.

DTMs address blocks of 6 in the same way the DCM addresses 6 circuits. For this reason, clicking the *Add Sensor* button on the *Sensor* tab with RTD selected will add 6 RTDs. Note: clicking the *Add Sensor* button with the wireless RTD (OWRTD) selected will add only one sensor at a time. Adding a wireless RTD on the *Sensor* tab will automatically add a DH3 on the *Devices* tab. Each DH3 can address up to 63 Wireless RTDs.

| CAN Addresses |           |  |  |  |  |  |  |
|---------------|-----------|--|--|--|--|--|--|
| DCM's         | 01:20     |  |  |  |  |  |  |
| DTM's         | 21:80     |  |  |  |  |  |  |
| IOM's         | 81:99     |  |  |  |  |  |  |
| DH3's         | 101 : 102 |  |  |  |  |  |  |

The CAN addresses are subdivided per device, and are allocated per the ranges indicated in the table to the right.

| 😂 TraceNet Sync - [untitled]*                                                                                        |                                        |       |     |                                   |                                                              |                                                                                                    |                                                            | -                                                      | ×        |
|----------------------------------------------------------------------------------------------------|----------------------------------------|-------|-----|-----------------------------------|--------------------------------------------------------------|----------------------------------------------------------------------------------------------------|------------------------------------------------------------|--------------------------------------------------------|----------|
| File Help                                                                                                    |                                        |       |     |                                   | Add Circuit                                                  | Remove                                                                                                    | e Circuit                                                  |                                                        |          |
| 🗌 🚔 💾 🛯 🖳 🛜                                                                                                    |                                        |       |     |                                   | Circuit Name                                                 | CAN Address                                                                                                    | CAN Sub Address                                            |                                                        |          |
| Global Settings                                                                                                    | _                                      |       |     | 1                                 | 0001                                                         | 01                                                                                                    | 1                                                          |                                                        |          |
| Controller Type TraceNet Genesis                                                                                     | Startup Delay                          | 0 r   | nin | 2                                 | 0002                                                         | 01                                                                                                    | 2                                                          |                                                        |          |
| Panel Name Panel Name                                                                                                | High Current Alarm Delay               | 0 r   | nin | 3                                 | 0003                                                         | 01                                                                                                    | 3                                                          |                                                        |          |
| Ground Fault Samples Before Trip 6                                                                                   | Temperature Alarm Delay                | 4     | nin | 4                                 | 0004                                                         | 01                                                                                                    | 4                                                          |                                                        |          |
| Temperature Units °C                                                                                                 | <ul> <li>Self Test Interval</li> </ul> | 24    | ۱ I | 5                                 | 0005                                                         | 01                                                                                                    | 5                                                          |                                                        |          |
| Max Current With Heater Off 0.5                                                                                      | A Wireless RTD Fault Timeout           | 240 5 | ,   | 6                                 | 0006                                                         | 01                                                                                                    | 6                                                          |                                                        |          |
| DCM     Add Device       Device Type     CAN Address       1     DCM       2     DTM       2     DTM       2     DTM | Remove Device                          |       |     | RTD<br>1<br>2<br>3<br>4<br>5<br>6 | Sensor Type<br>RTD<br>RTD<br>RTD<br>RTD<br>RTD<br>RTD<br>RTD | <ul> <li>Address</li> <li>CAN Address</li> <li>21</li> <li>21</li> <li>21</li> <li>21</li> <li>21</li> <li>21</li> <li>21</li> <li>21</li> <li>21</li> </ul> | dd Sensor<br>CAN Sub Address<br>1<br>2<br>3<br>4<br>5<br>6 | Remove Sensor<br>Ambient<br>No<br>No<br>No<br>No<br>No | <b>^</b> |

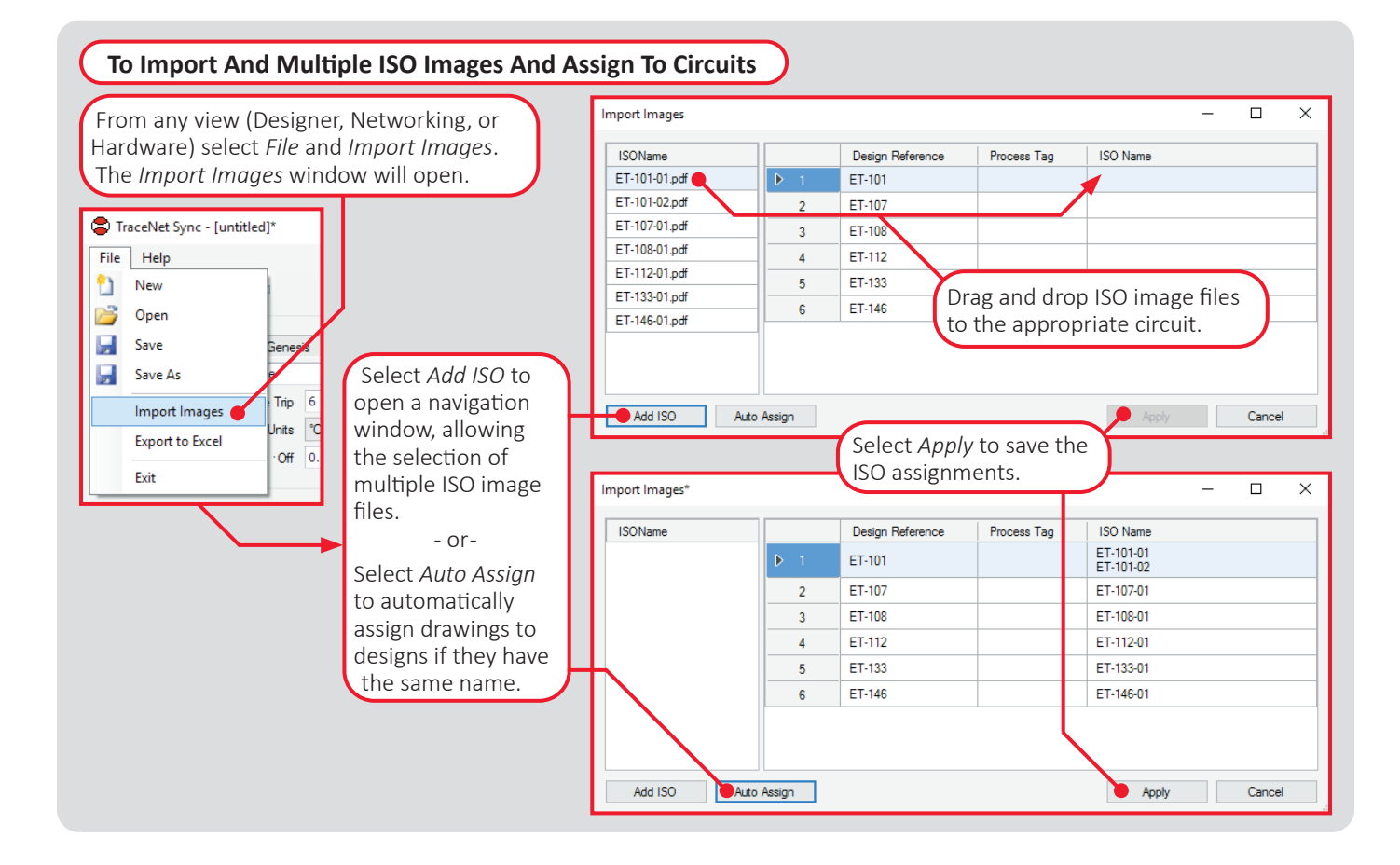

## To Import the \*.thrcfg File Into Genesis Panels

Copy the \*.thrcfg to a suitable USB drive. The drive should be USB 3.0 or higher and formatted as "FAT32" with a single MBR partition. The file must be located in the root directory of the USB drive.

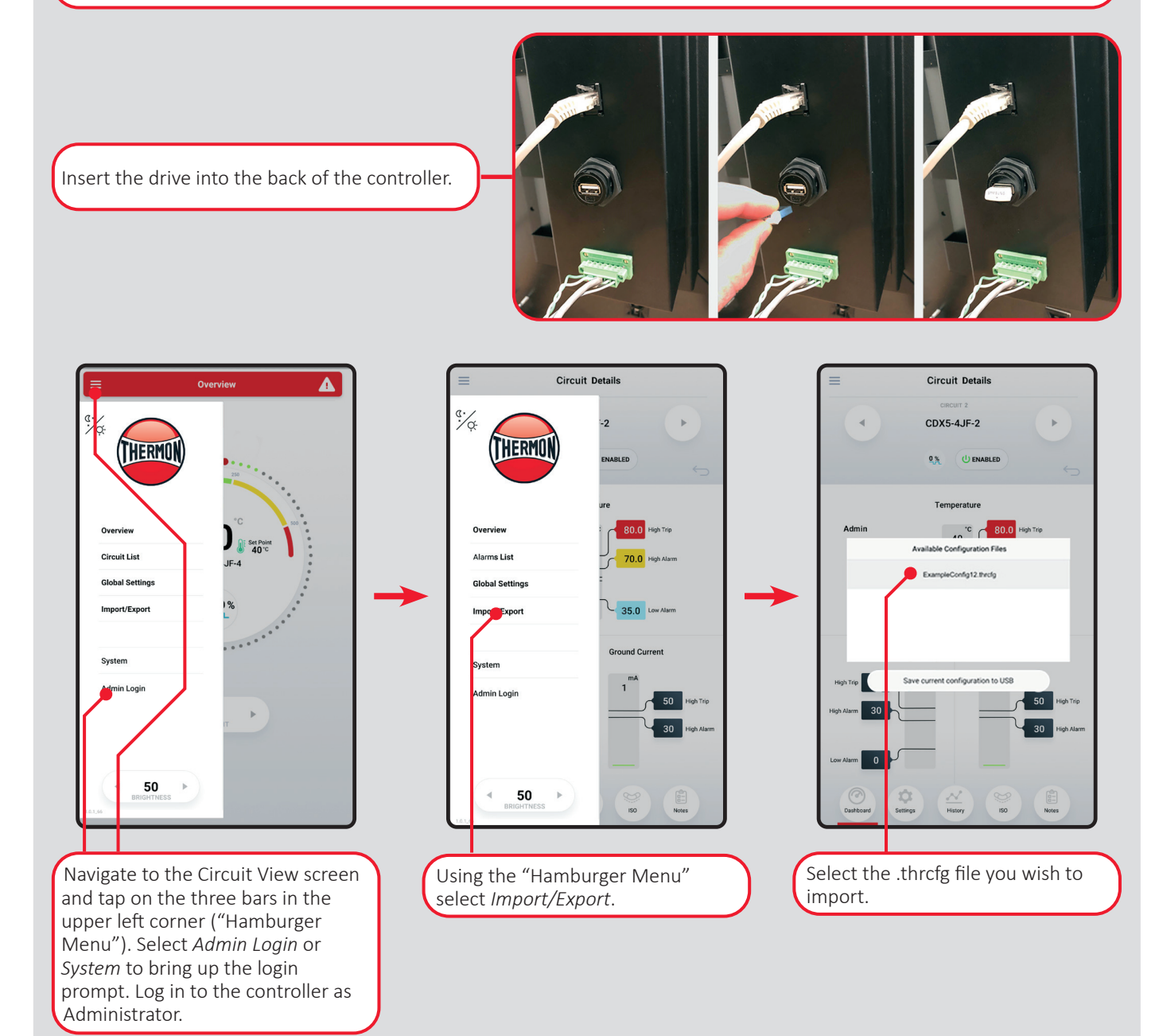

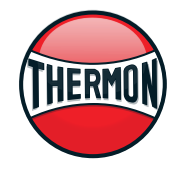

Corporate Headquarters:100 Thermon Dr • PO Box 609 San Marcos, TX 78667-0609 • Phone: 512-396-5801 • 1-800-820-4328 For the Thermon office nearest you visit us at . . . www.thermon.com